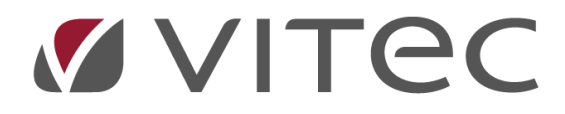

# Momsindberetning

vejledning

2024-09-09

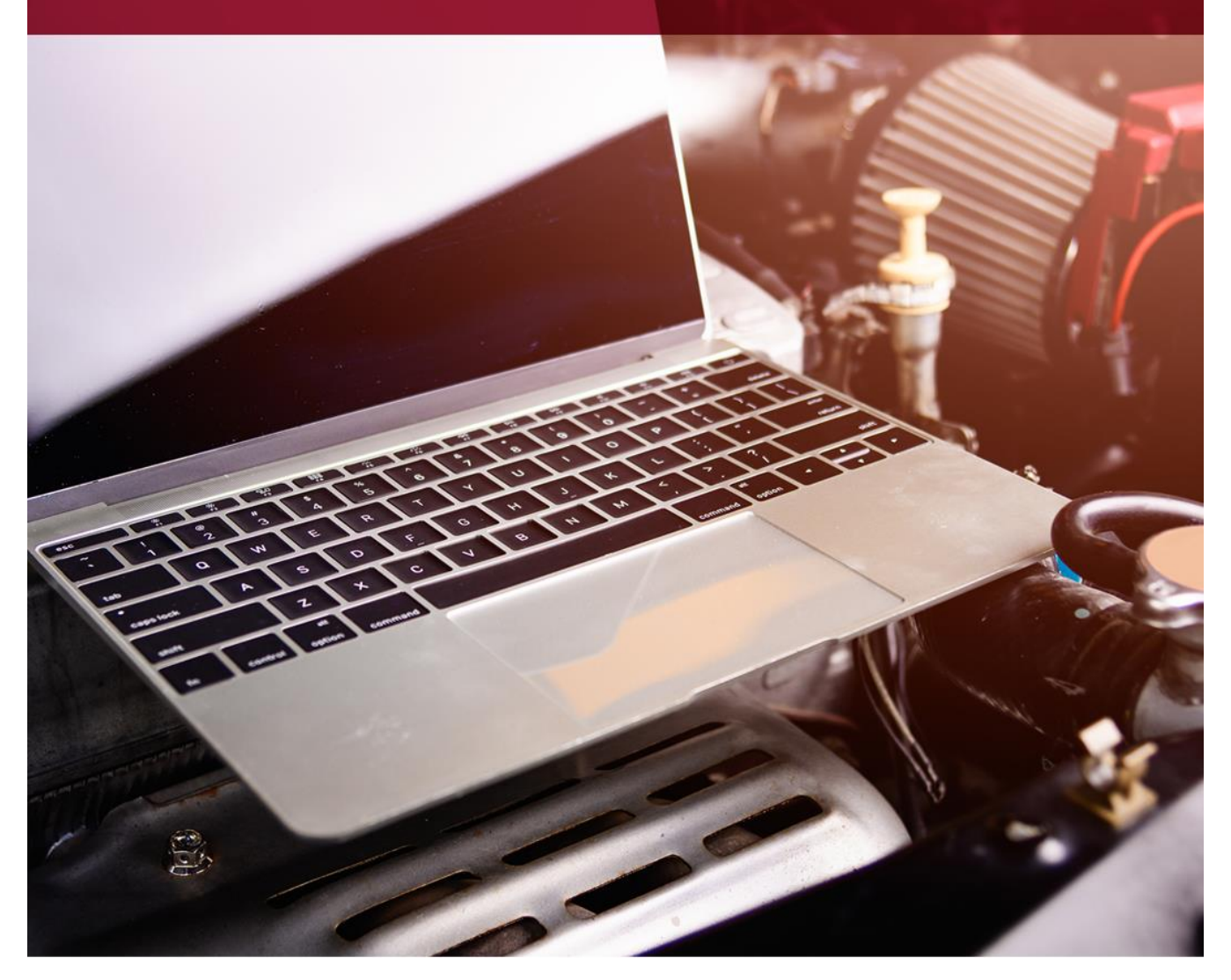

### Moms indberetning

| Opsætning hos SKAT før indberetning am moms  | . 3 |
|----------------------------------------------|-----|
| Indberetning af moms i VITEC fra finans data | . 7 |

## **Opsætning hos SKAT før indberetning am moms**

1. Log ind på SKAT med MIT-ID, som bagefter vil føre dig til din startside, fanen "Erhvervs", hos SKAT

| Erhverv                                                                                                    |                                                                                                    |                                                                                                    |  |  |  |  |  |  |
|----------------------------------------------------------------------------------------------------|----------------------------------------------------------------------------------------------------|----------------------------------------------------------------------------------------------------|--|--|--|--|--|--|
| Du kan se de fleste kommende og overskredne frister øverst her på forsiden.<br>Se fristerne for A-skot og 82 oversålle, frister her<br>Vær opmærksom på, ot en negativ angivelse ikke bliver udbetat, hvis du har en betalingsordning på<br>Skatteliontoen.<br>Læs mere om betalingsordninger |                                                                                                    |                                                                                                    |  |  |  |  |  |  |
| Overskredne frister Din saldo er                                                                                                    |                                                                                                    |                                                                                                    |  |  |  |  |  |  |
| Ansatte Indberet lan, feriepenge, honorat, pension m.m.                                                                                                    | Moms Indiseret og ret morns, Morns One Stop Shop, EU-solg uden morns mm.                                                 | Told Adgoing til toldsystemer                                                                                                    |  |  |  |  |  |  |
| Punktafgifter Indberet og betal punktafgifter, ret og se tidligere indberetninger og få adgang til EMCS                                                                                                    | Skat for selskaber m.fl.  Inderet selskabsskat, ocontoskat, udbytteskat, land for land-rapporter og se skatteophysninger | Ovrige indberetninger<br>Indberet i Motorregistret, indberet pension (PAL, PAF og PERE), værdi-<br>popiere (AKSA), rente m.fl, ret betolinger i levenanderserviceoftoler, find<br>blanketter m.m. |  |  |  |  |  |  |
| Skattekontoen > Se din kontostatus og betal, hvad du skylder                                                                                                    | Kontakt Skrivtil os, og se svar fra os                                                                                   | Profil- og kontaktoplysninger  Se og ret dine profiloplysninger, og se dit registreringsbevis                                                                                                    |  |  |  |  |  |  |

2. Tryk på "Profil- og kontaktoplysninger"

### Profil- og kontaktoplysninger

Her kan du se og rette i virksomhedens profil- og kontaktoplysninger og styre rettigheder.

Du kan også hente din virksomheds registreringsbevis eller bevis for ophør.

#### Har du brug for hjælp?

- Guide: Tilmeld din virksomhed til Revisorordning
- Guide: Giv medarbejdere adgang til virksomhedens TastSelv Erhverv
- Guide: Giv medarbejdere adgang til kundens Tastselv Erhverv (for rådgivere)
- <u>Guide: Giv revisor eller rådgiver ret til at indberette for</u> virksomheden

#### Kontakt- og tilmeldingsoplysninger

 Se og ret kontaktoplysninger, adgangskode, og områder du vil modtage meddelelser om

#### Rettigheder og adgange til TastSelv

 Giv medarbejdere, revisor og andre adgang til at indberette og se virksomhedens oplysninger

#### Se registrerings- og ophørsbevis

> Se, hvilke pligter virksomheden er registreret for

### Ret virksomhedens registreringsoplysninger (virk.dk)

 Ændrer din virksomhed sig, skal du registrere det hos Erhvervsstyrelsen på virk.dk 3. Vælg "Rettigheder og adgang til TastSelv" i menuen til højre og vælg "Autoriser revisor m.fl"

### **Rettigheder og adgange til TastSelv**

Her kan du give fx revisor, medarbejdere og andre lov til at indberette på vegne af virksomheden.

#### Mangler du et menupunkt?

Hvis du mangler et menupunkt, er det muligvis, fordi du ikke har de rette rettigheder. Du skal kontakte virksomhedens Mitld-administrator, som kan give dig de specifikke rettigheder og adgange.

#### Aktiver administration af brugerrettigheder

> Aktiver modulet til administration af MitID brugerrettigheder.

#### Aktiver eller deaktiver TastSelv-kode

 Aktiver eller deaktiver virksomhedens adgang med TastSelv-kode på cvr-nr eller SE-nr

#### Administrer rettigheder og roller til TastSelv

 Opret og ret dine medarbejderes roller og rettigheder for MitID bruger til TastSelv Erhverv

#### Administrer MitID og medarbejdersignatur

 Se oversigt over virksomhedens medarbejdersignaturer og RID-koder, tildel roller og slet inaktive medarbejdersignaturer

#### Autoriser revisor m.fl.

Giv revisor eller andre lov til at indberette

4. Vælg "Nem Virksomhed-adgang for regnskabssystemudbyder" i rullemenuen under kolonnen "Rettighed". Tryk derefter på pilen til højre for dit valg.

### Autorisér revisor/rådgiver

Logget ind På vegne a

Autorisér revisor/rådgiver

Du kan give andre virksomheder lov til at indberette på vegne af din virksomhed i TastSelv Erhverv

Den virksomhed, du ønsker at autorisere, skal forinden have accepteret at indberette på vegne af  $\downarrow$ 

Autorisation foretages pr. rettighed, fx Moms. Læs mere om, hvad de enkelte 🌩 rettigheder giver a

Skemaet indeholder virksomhedens oprettede autorisationer og muligheden for at slette eller opret Oprettede autorisationer kan ses nederst og du laver nye ved at:

- 1. Vælge den rettighed du vil autorisere for og trykke på pilen til højre for listen. 2. Indtaste cvr-/se-nummer for den virksomhed, der skal autoriseres, og trykke på pilen til hø
- Indiaste everyse-hummer for den virksomhed, der skal autoriseres, og trykke på plien til ng
   Indiaste eventuel slutdato for autorisationen (autorisation for adgang til virksomhedens "Sl
- 4. Tryk på "Gem" for at autorisere

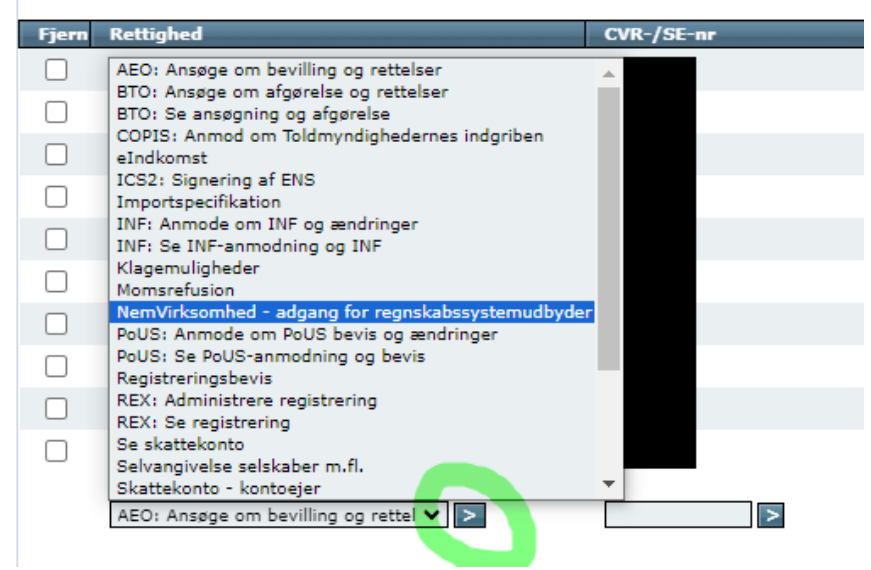

5. Indtast eventuelt slutdato for autorisationen (autorisation for adgang til virksomhedens "Skatteoplysninger" kan maximalt gælde i fem år).

|                                                                                                    | , 5                                                                                                    |                                                                                              |                                                               |                                                                                                    |     |  |  |  |  |
|----------------------------------------------------------------------------------------------------|----------------------------------------------------------------------------------------------------|----------------------------------------------------------------------------------------------|---------------------------------------------------------------|----------------------------------------------------------------------------------------------------|-----|--|--|--|--|
|                                                                                                    |                                                                                                    |                                                                                              |                                                               |                                                                                                    |     |  |  |  |  |
| Du kan give andre virksomheder lov til at indberette på vegne af din virksomhed i TastSelv Erhverv. |                                                                                                    |                                                                                              |                                                               |                                                                                                    |     |  |  |  |  |
| Den virk                                                                                            | somhed, du ønsker at autorisere, skal forinden have acce                                                                                                    | pteret at indberette på vegne                                                                | af klienter. Det gør de ved at                                | tilmelde sig Revisorordningen i TastSelv Erhverv, under Profil, Rettigheder til TastSelv, Revisorordni | ng. |  |  |  |  |
| Autorisa                                                                                            | tion foretages pr. rettighed, fx Moms. Læs mere om, hvad                                                                                                    | l de enkelte 📫 <u>rettigheder giv</u>                                                        | er adgang til.                                                |                                                                                                    |     |  |  |  |  |
| Skemaet                                                                                             | t indeholder virksomhedens oprettede autorisationer og n                                                                                                    | nuligheden for at slette eller o                                                             | prette nye autorisationer.                                    |                                                                                                    |     |  |  |  |  |
| Opretted                                                                                            | de autorisationer kan ses nederst og du laver nye ved at:                                                                                                    |                                                                                              |                                                               |                                                                                                    |     |  |  |  |  |
| 1. )<br>2. 1<br>3. 1<br>4. 1                                                                        | Vælge den rettighed du vil autorisere for og trykke på pile<br>Indtaste ever/se-nurmær for den virksomhed, der skal au<br>Indtaste eventuel slutdato for autorisationen (autorisatior<br>Tryk på "Gem" for at autorisere | n til højre for listen.<br>toriseres, og trykke på pilen i<br>í for adgang til virksomheden: | il højre for cvr-/se-nummer.<br>s "Skatteoplysninger" kan max | imalt gælde i fem år)                                                                                  |     |  |  |  |  |
|                                                                                                    |                                                                                                    |                                                                                              |                                                               | ✓ Forrige 1 <u>2</u> Næste                                                                             | ×.  |  |  |  |  |
| Fjern                                                                                               | Rettighed<br>Se skattekonto                                                                                                    | CVR-/SE-nr                                                                                   | Firmanavn 🔺                                                   | Slutdato<br>24-11-2033                                                                                 | -   |  |  |  |  |
|                                                                                                    | Skattakenta - viskrambadraadkaadar                                                                                                    |                                                                                              |                                                               | 24-11-2022                                                                                             |     |  |  |  |  |
| 0                                                                                                   |                                                                                                    |                                                                                              |                                                               | 24-11-2000                                                                                             |     |  |  |  |  |
|                                                                                                    | AEO: Ansage om bevilling og rettelser                                                                                                    |                                                                                              |                                                               | 26-11-2026                                                                                             |     |  |  |  |  |
|                                                                                                    | Selvangivelse selskaber m.tl.                                                                                                    |                                                                                              |                                                               | 31-12-2099                                                                                             |     |  |  |  |  |
|                                                                                                    | EU-salg uden moms                                                                                                    |                                                                                              |                                                               | 31-12-2099                                                                                             |     |  |  |  |  |
|                                                                                                    | Skattekonto - kontoejer                                                                                                    |                                                                                              |                                                               | 24-11-2033                                                                                             |     |  |  |  |  |
|                                                                                                    | Skatteoplysninger                                                                                                    |                                                                                              |                                                               | 25-11-2028                                                                                             |     |  |  |  |  |
|                                                                                                    | Beskeder fra kunde / ansat                                                                                                    |                                                                                              |                                                               | 31-12-2099                                                                                             |     |  |  |  |  |
|                                                                                                    | Moms                                                                                                    |                                                                                              |                                                               | 31-12-2099                                                                                             |     |  |  |  |  |
|                                                                                                    | Kontakt med Skatteforvaltningen                                                                                                    |                                                                                              |                                                               | 31-12-2099                                                                                             |     |  |  |  |  |
|                                                                                                    | *<br>NemVirksomhed - adgang for regn: ♥ ▶                                                                                                    | *<br>59943510                                                                                | Vitec Datamann A/S                                            | *<br>27-05-2027<br>4 Former 12 Name                                                                    | •   |  |  |  |  |
|                                                                                                    |                                                                                                    |                                                                                              |                                                               | Siet autorisation Gem Fort                                                                             | yd  |  |  |  |  |

Indtast cvr nr. 59943510 for Vitec Datamann – tryk på piler for at vælge Tryk gem.

 Afslut ved at trykke på knappen "Gem" for at autorises. Der kan gå optil 2 timer før du kan starte indberetningen.

# Indberetning af moms i VITEC fra finans data

Funktionen findes under 9.1.1.5-U (udtræk) hvor der kan indtastes firma nummer der drejer sig om og hvilke perioder ønske at indberette:

| j Vitec§Ejendom - Momsindberetning til SKAT (Menu: 9115 / Mid: ADM)        |                       |                |            |            |        |  |  |  |
|----------------------------------------------------------------------------|-----------------------|----------------|------------|------------|--------|--|--|--|
|                                                                            |                       |                |            |            |        |  |  |  |
| Momsindberetning til SKAT                                                  |                       |                |            |            |        |  |  |  |
| Firma<br>400                                                               | Kim Peters            | sen Invest APS |            |            |        |  |  |  |
| Regnskabsår<br>24                                                          | CVR-nummer            | 41471          | 387        |            |        |  |  |  |
| Periode         Periode antal           01.10.2023 - 30.09.2024         12 |                       |                |            |            |        |  |  |  |
| Fra dato                                                                   | Til dato              |                |            |            |        |  |  |  |
| 01.04.2024                                                                 | 01.04.2024 30.06.2024 |                |            |            |        |  |  |  |
| Vælg periode                                                               | Vælg periode          |                |            |            |        |  |  |  |
| Start Slut                                                                 | Frekvens              | Frist          | Forfald    | Betal      | Status |  |  |  |
| 01.01.2024 31.03.2024                                                      | Kvartal               | 00.00.0000     | 00.00.0000 | 03.06.2024 | -      |  |  |  |
|                                                                            |                       |                |            |            |        |  |  |  |
|                                                                            |                       |                |            |            |        |  |  |  |
|                                                                            |                       |                |            |            |        |  |  |  |

The Vitec§Ejendom - Momsindberetning til SKAT (Menu: 9115 / Mid: ADM)

| •      | $\bigcirc$        |               | Q    |                   | 0                 |         |            |            |        |
|--------|-------------------|---------------|------|-------------------|-------------------|---------|------------|------------|--------|
| Morr   | nsindberet        | tning til SK⁄ | ٩T   |                   |                   |         |            |            |        |
| Firma  |                   |               |      |                   |                   |         |            |            |        |
|        |                   |               | 400  | Kim Pete          | ersen Inve        | est APS |            |            |        |
| Regn   | skabsår           |               |      | CVR-numm          | her               |         |            |            |        |
|        |                   |               | 24   |                   |                   | 4147    | 1387       |            |        |
| Period | de<br>N 2023 - 30 | 1 09 2024     |      | Periode an        | tal               |         | 12         |            |        |
|        | 0.2023-30         | .03.2024      |      |                   |                   |         | 12         |            |        |
| Fra da | ato               | 01.04         | 2024 | Til dato          |                   | 30.063  | 2024       |            |        |
| Væl    | g periode         | 01.01.        |      |                   |                   |         |            |            |        |
| Star   | t                 | Slut          | F    | Frekvens          | Frist             |         | Forfald    | Betal      | Status |
| 01.0   | 1.2024            | 31.03.202     | 4 K  | (vartal           | 00.00.0           | 0000    | 00.00.0000 | 03.06.2024 | -      |
|        |                   |               |      | Vælg perio        | Vælg periode      |         |            |            |        |
|        |                   |               |      | Vis link til skat |                   |         |            |            |        |
|        |                   |               |      | Modtag kv         | Modtag kvittering |         |            |            |        |
|        |                   |               |      |                   |                   |         |            |            | 1      |
|        |                   |               |      |                   |                   |         |            |            |        |
|        |                   |               |      |                   |                   |         |            |            |        |

### Titec§Ejendom - Momsindberetning til SKAT (Menu: 9115 / Mid: ADM)

| • •                       |                 |                | •                            |            |            |       |  |
|---------------------------|-----------------|----------------|------------------------------|------------|------------|-------|--|
| Momsindbere               | etning til SKAT |                |                              |            |            |       |  |
| Firma                     | 400             | Kim Peters     | sen Invest APS               |            |            |       |  |
| Regnskabsår               | 24              | CVR-nummer     | <br>CVR-nummer<br>41 471 387 |            |            |       |  |
| Periode<br>01.10.2023 - 3 | 0.09.2024       | Periode antal  |                              | 12         |            |       |  |
| Fra dato                  | 01.04.2024      | Til dato       | 30.06.2                      | 2024       |            |       |  |
| Vælg periode              | 9               |                |                              |            |            |       |  |
| Start                     | Slut            | Frekvens       | Frist                        | Forfald    | Betal      | Statu |  |
| 01.01.2024                | 31.03.2024      | Kvartal        | 00.00.0000                   | 00.00.0000 | 03.06.2024 | -     |  |
|                           |                 |                |                              |            |            |       |  |
|                           |                 |                |                              |            |            |       |  |
|                           |                 |                |                              |            |            |       |  |
| Fra dato                  |                 | Til dato       |                              |            |            |       |  |
|                           | 01.01.2024      |                | 31.03.2                      | 2024       |            |       |  |
| Indgående moms            | s konto<br>8210 | Udgående m     | oms konto<br>8               | 3220       |            |       |  |
| Indgående moms            | s<br>16.424     | Udgående m     | oms<br>10                    | .245       |            |       |  |
|                           |                 | Samlet(tilsvar | )<br>-6                      | .179       |            |       |  |
| E E                       | ortryd          |                | <u>G</u> odkend              |            |            |       |  |